○家庭におけるWi−Fi接続方法

| ① タブレットの電源を入れる                                 | ②「地球」マークをクリック                                                                                                  | ③ 接続したいWi-Fi回線を<br>クリック                                                                                                    |
|------------------------------------------------|----------------------------------------------------------------------------------------------------|----------------------------------------------------------------------------------------------------|
|                                                | た生1<br>193                                                                                                    | <ul> <li>GlocalMe_Service<br/>セキュリティ保護あり</li> <li>● 自動的に接続</li> <li>● GlocalMe_Teres</li> <li>● GlocalMe_Teres</li> <li>● au_Wi-Fi</li> <li>● au_Wi-Fi</li> <li>● Augusta</li> </ul> |
| <ul> <li>・タブレットの側面に電源ボタンが<br/>あります。</li> </ul> | <ul> <li>・電源を入れた後、名前が表示<br/>される画面が出ます。</li> <li>・パスワードを入力する前に画面<br/>右下にある地球のようなマーク<br/>をクリックしてください。</li> </ul> | <ul> <li>・タブレット端末が接続できるWi-Fi<br/>回線が表示されます。</li> <li>・家庭のWi-Fi回線を見つけクリック<br/>します。</li> <li>・「自動的に接続」の横にチェックマーク<br/>が付いている場合は外し、「接続」を<br/>クリックしてください。<br/>(チェックがない場合は④へ)</li> </ul>   |

○家庭におけるWi−Fi接続方法

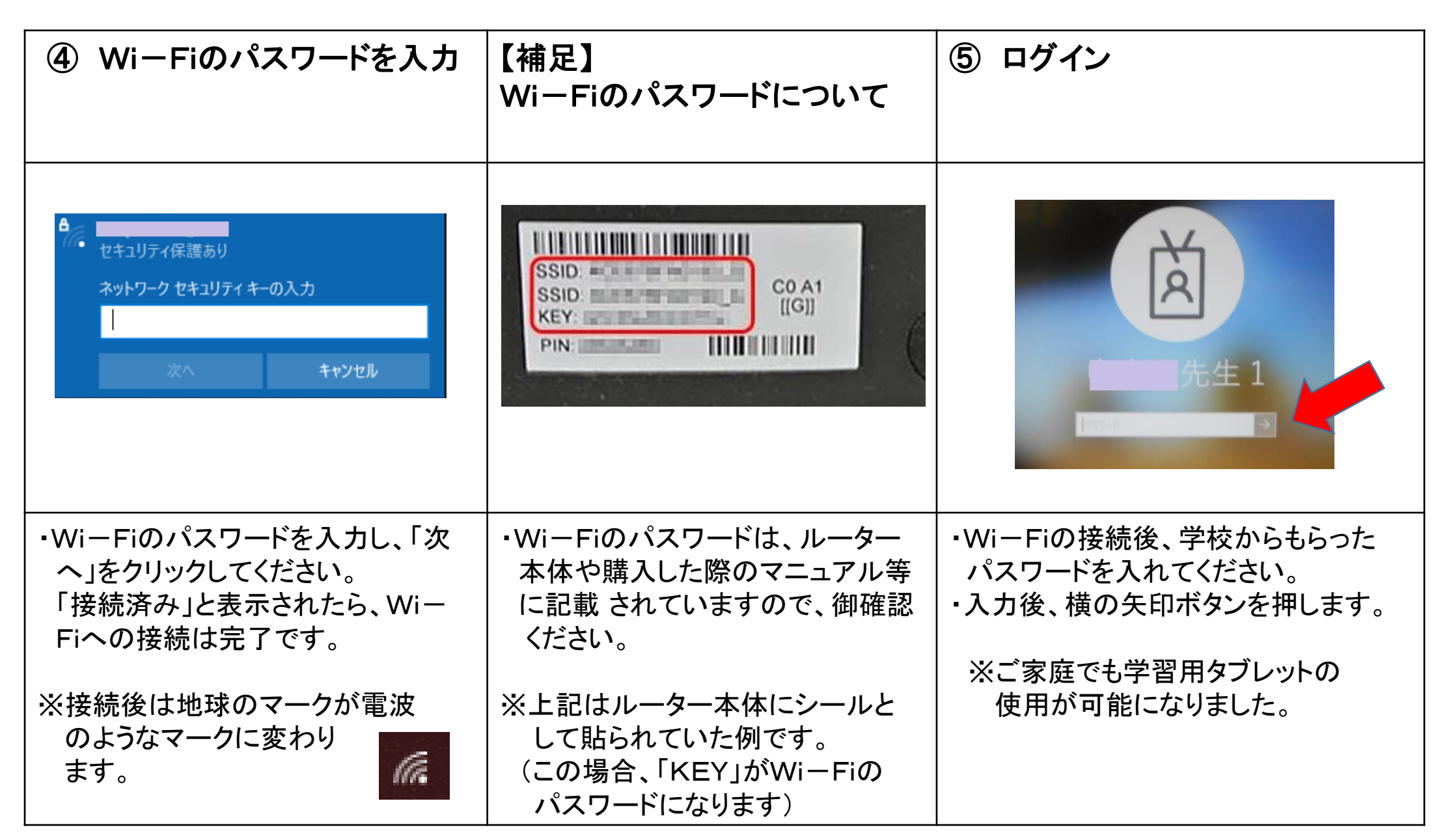